## オンライン診療のご案内 オンライン診療とは、スマホやパソコンを用いて、 ご自宅等で診察を受けることができる方法です。 予約の流れ 予約に必要なもの 接続機器 本人確認書類 保険証 クレジットカード スマホ・タブレット・パソコン マイナンバーカード カード払いを希望の場合 ※カメラとマイク機能が必要 運転免許証など 医療法人財団医親会海上ビル診 療所 こちらから予約手続きにお進み ください。 0 ぁあ a quick.yadoc.jp C ぉあ mail.google. SM07XEOsB 3 2 有効期限:2023-05-08 17:51 1 【 (日本時間) 受信ト... 受付科目 • 杂塾外来 【YaDocデモクリニック】予約を開始しましょ YaDocデモクリニック 発熱外来(Teams) 仮予約を受け付けました。予約手 続きにお進みください。 う(Let's start your B 詳細を入力し、手続きを完了しま YaDoc Quick しょう メールアドレスまたは雷託番号を入力して 木メールは自動送信されています。 有効期限: 2021-09-30 23:59 お心当たりの無い場合やご不明点がある場 ください 携帯電話会社のキャリアメール(末尾が 合、お手数ですがYaDoc Quickサポートセン docomo.ne.jp、ezweb.ne.jp、softbank.ne.jpな ど)のアドレスは使用できません。 へご連絡ください。 0123456789 予約を開始する 予約フォームを開いて予約を開始してくださ 回用規約とプライバシーポリシーに同意する 。 この予約フォームは3時間有効です。 送信 予約フォームへ 金曜 18:08 m C > 🖞 🛄 C (Ť) \* 📣 🐢 💽 🕘 🕢 🤉 入力したメールアドレス 「詳細を入力し、手続きを完了 SMSIC またはSMSに予約フォー しましょう」の画面で、メール 仮予約のお知らせをお送りします。 ムへのリンクが届きます。 アドレス (携帯電話会社のキャリア 記載のURLをクリックします。 メールは不可) 又はSMSを受け取 れる電話番号を入力します。 12-40 17:42 610/ a quick.yadoc.jp e 0 a mail.google.com C 51 52 Δ または 受信ト... E 11 ファイルを選択 【YaDocデモクリニック】 予約完了のお知ら

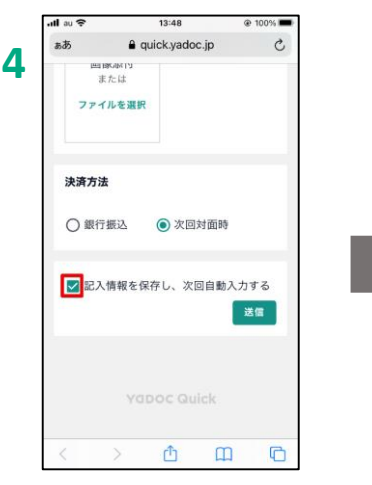

予約フォームへをクリックする と入力画面が開きますので 必要事項を入力して送信します。

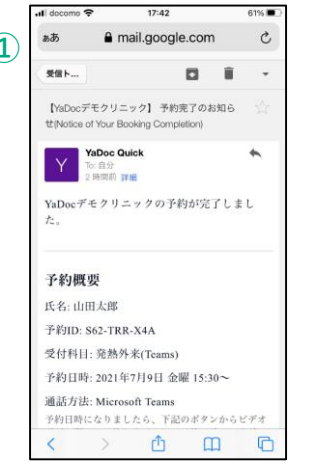

送信が完了すると、予約の 完了メールが届きます。

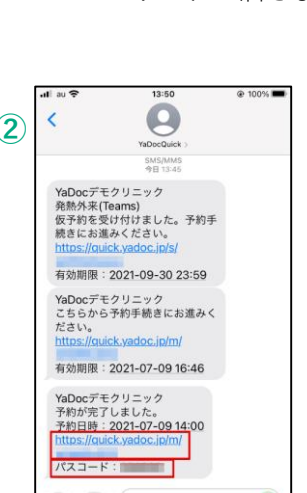

🔹 🔕 🦚 💽 🚳 🕖 ᠀

SMSで予約をした場合は、 URLとパスコードが届きます。 URLをクリックしパスコード を入力すると予約内容を確認 できます。

## オンライン診療の実施方法

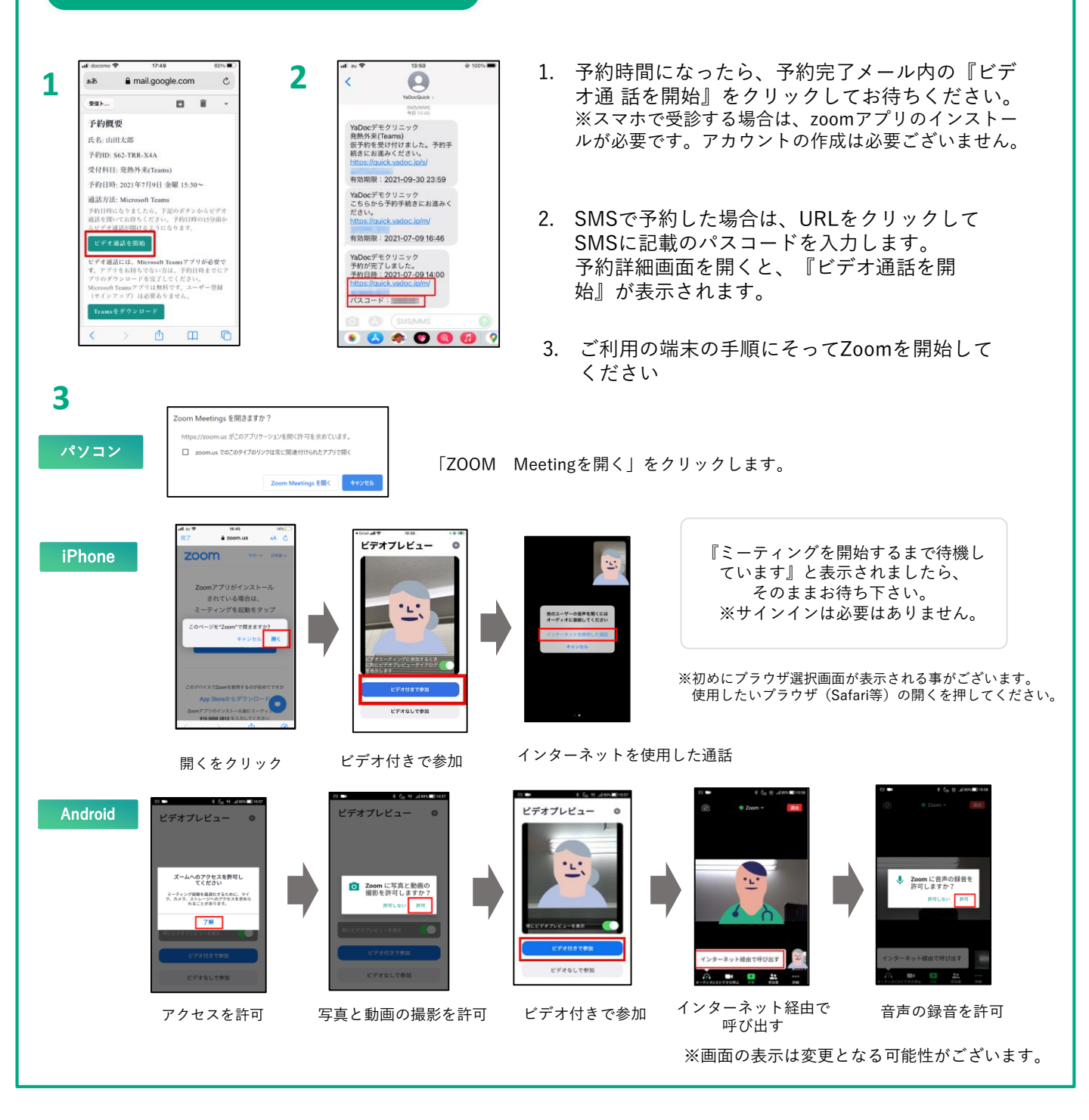

## 【実施にあたっての注意点】

- ・診察の状況によって開始時間が遅れる可能性があります。
- ・プライバシーが守れる場所で受診してください。
- ・症状によって対面診察に切り替える可能性がございます。
- ・ 医師の許可なく録画・録音はしないでください。
- ・電波状況の良い場所で受診してください。
- ・ビデオ通話はインターネットを介して行いますので、
  患者様側のセキュリティ対策は患者様側で対応を
  お願いいたします。

## 【操作方法等システムに関するお問い合わせ】

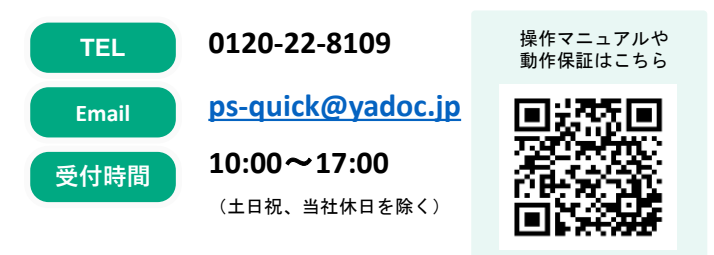